## Introducción a la presentación de informes de rendimiento semestrales de OVW

# Ley de ViolenciaINICIATIVA DEContraMEDICION DE LALa MujerEFECTIVIDAD

Este proyecto contó con el apoyo de la Subvención No. 15JOVW-24-GK-00038-MUMU adjudicada por la Oficina sobre la Violencia contra la Mujer del Departamento de Justicia de los Estados Unidos. Las opiniones, hallazgos, conclusiones y recomendaciones expresadas en esta publicación/programa/exposición pertenecen al autor(es) y no reflejan necesariamente los puntos de vista de la Oficina sobre la Violencia contra la Mujer del Departamento de Justicia.

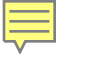

# VAWA MEI

# ¡Sus socios en informes de rendimiento!

#### Nuestra misión:

- Apoyar a OVW y a los adjudicatarios con la generación de informes de datos.
- Proporcionar a los adjudicatarios las habilidades, herramientas, conocimientos y recursos para demostrar el impacto, la eficacia y el valor de los programas financiados por VAWA.

# Plan de capacitación de hoy

- Visión general del ciclo de presentación de informes de datos
- Cómo acceder, llenar y completar un informe de rendimiento en la herramienta IMPACT
- Problemas comunes de la herramienta IMPACT
- ¿Qué es una solicitud de cambio?
- Consejos generales para realizar informes de datos precisos
- Dónde buscar ayuda con el informe de rendimiento

# El ciclo de presentación de informes

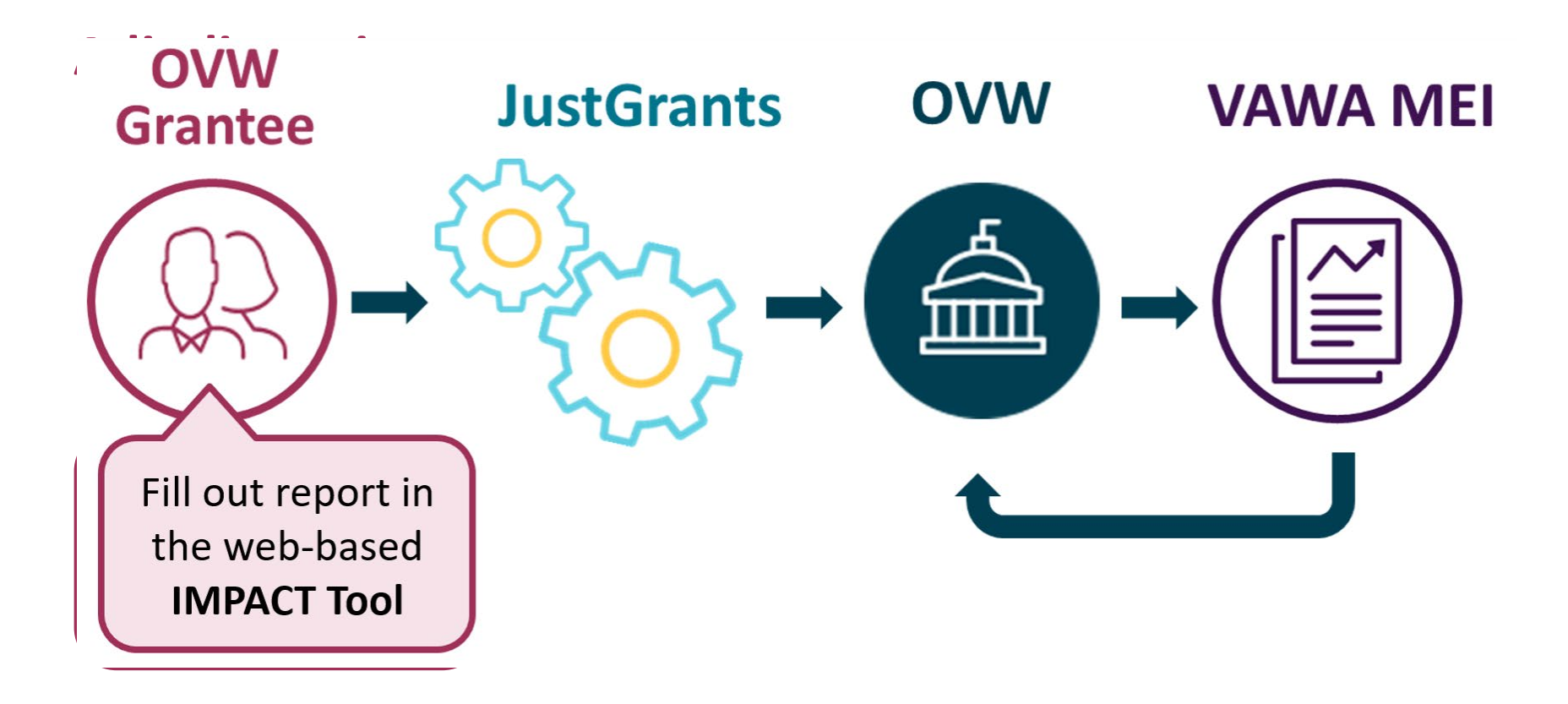

# Informar en la herramienta VAWA IMPACT

- Los adjudicatarios ahora completan todos los informes de rendimiento en la herramienta VAWA IMPACT
  - Esto fue *nuevo* para el período JD24
  - Los adjudicatarios deberían haber recibido una invitación de OVW para comenzar a completar los informes JJ25 el 1 de julio
  - Los enlaces a los formularios de informes específicos del programa también están disponibles en el sitio en la internet de VAWA MEI
  - La fecha límite para la presentación de informes JJ25 es el 30 de julio de 2025 en JustGrants.

# Proceso de informes de rendimiento

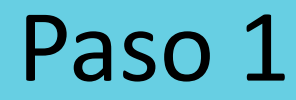

 Obtener la URL para el formulario de informes Paso 2

- Completar el informe en la herramienta IMPACT
- Descargar
   PDF

# Paso 3

 Enviar archivo PDF a JustGrants

### Cómo acceder a su informe de rendimiento

#### Paso 1

#### **Obtenga la URL para el formulario de informe**

por correo electrónico de OVW o en el sitio web de MEI

*Ejemplo de URL* : https://tatooldev.cutler.usm.maine.edu/disc-formnew/?inviteKey=5A4AF84F-6DB9-438F-805A-8AADEE1CA02D [**Rural**]

- Utilice la URL específica de su programa para abrir un formulario de informe en blanco.
- Una vez que comience un informe, el sistema generará una URL única y se la enviará por correo electrónico.
- Utilice esta URL única para volver a su informe en cualquier momento.
- La URL única se puede compartir con otros usuarios si varias personas necesitan trabajar en el formulario.
  - Asegúrese de guardar la URL única en sus registros — ya que es posible que reciba una solicitud de cambio de su Administrador de Programa

#### Cómo completar su informe de rendimiento

#### Paso 2

Complete el informe de rendimiento en la **Herramienta IMPACT** 

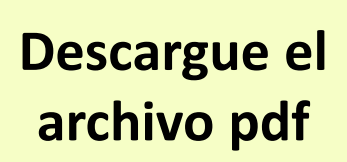

- El formulario incluye varias secciones que cubren diferentes áreas de las actividades financiadas por subvenciones
- Las secciones obligatorias deben completarse antes de enviarse
- Puede guardar su progreso y regresar en cualquier momento
- Navegue libremente entre secciones
- El sistema incluye validaciones integradas para marcar datos faltantes o incorrectos
- Importante: Cuando su informe esté completo, descargue una copia en PDF

#### Cómo enviar su informe de rendimiento

#### Paso 3

Envie el archivo PDF A través de su **cuenta JustGrants** 

- Para enviar el informe, suba el archivo PDF como archivo adjunto en JustGrants
- El archivo PDF final para el informe de rendimiento de enero-junio de 2025 debe enviarse en JustGrants antes de las 11:59 p. m. Hora del Este del 30 de julio de 2025

#### Un informe no se considera presentado hasta que se carga en el sistema de JustGrants!

# Ejemplo de la herramienta IMPACT

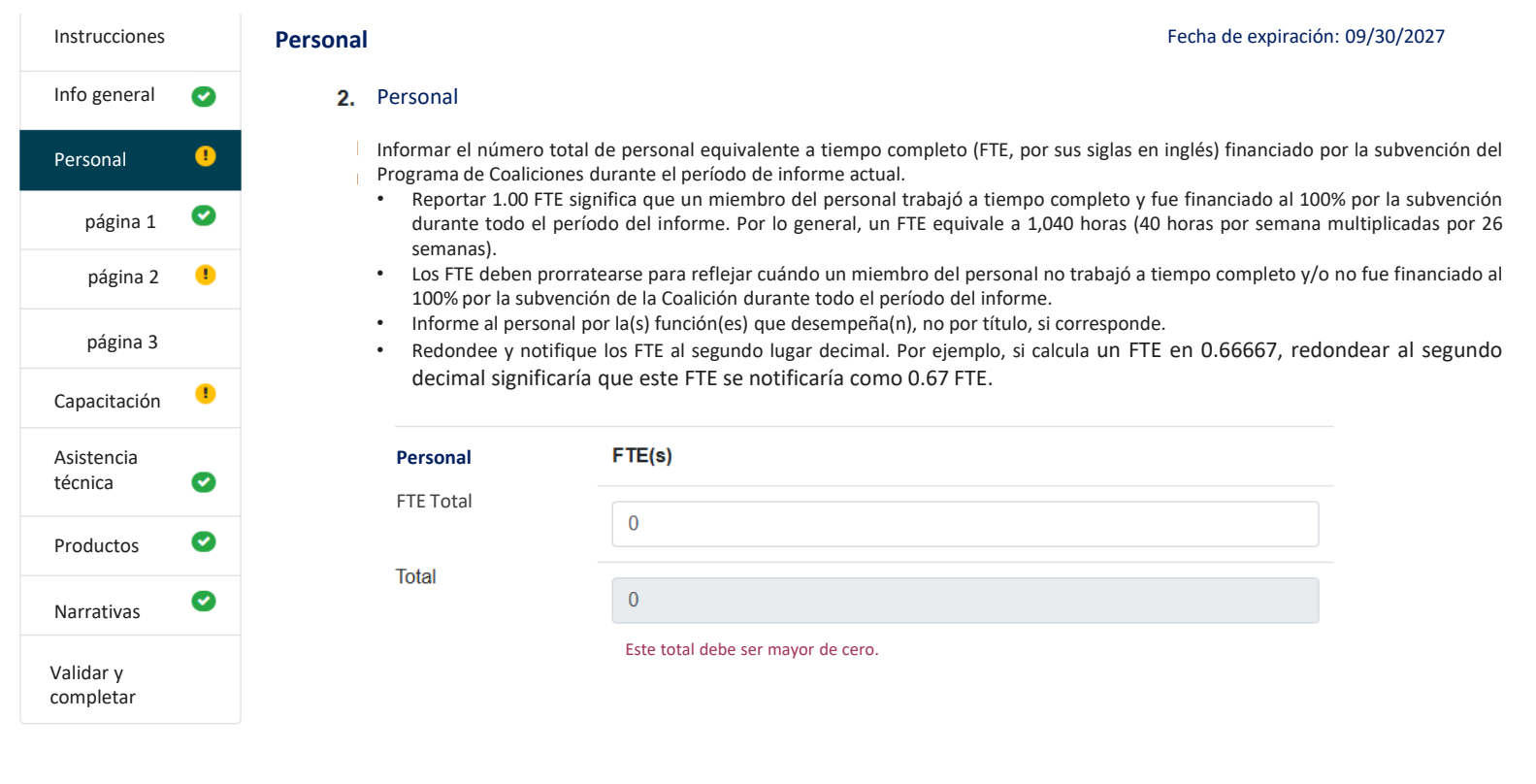

Guardado por última vez el 24/06/2025 11:13 AM

Guardar e ir a la página anterior Guardar e ir a la página siguiente Guardar progreso y continuar más tarde

SEMINARIO WEB DE INTRODUCCIÓN A LA PRESENTACIÓN DE INFORMES

#### Problemas comunes de la herramienta IMPACT

#### El sitio IMPACT no le carga

 Borrar la caché y las cookies del navegador puede ayudar a mejorar el rendimiento del navegador y solucionar problemas del sitio en la internet permitiendo que el sitio le cargue

#### Las respuestas narrativas no se guardarán

 Los cuadros de respuesta narrativa tienen límites de caracteres — si pega texto que supere el límite, no se guardará

#### Formato de archivo PDF

Animamos a los adjudicatarios a revisar detenidamente su informe PDF descargado para asegurarse de que no haya problemas de formato, como páginas faltantes o texto excedente. Desafortunadamente, este es un problema conocido con la herramienta IMPACT que aún no se ha resuelto.

# ¿Qué es una solicitud de cambio?

- Una comunicación formal de su Administrador de Programa en la que se le pida que revise o actualice el informe de rendimiento que ha presentado.
- Un Administrador de Programa puede emitir una solicitud de cambio por varios motivos, incluidos, entre otros, los siguientes:
  - Datos faltantes o secciones incompletas en el informe
  - Información inconsistente o inexacta
  - Actividades no permitidas reportadas
  - Problemas de formato en el informe PDF cargado
- Si su Administrador de Programa solicita cambios en su informe de rendimiento, debe acceder a su presentación original en la Herramienta IMPACT, aplicar las revisiones necesarias, generar un nuevo PDF y cargar el informe actualizado en JustGrants.

#### Cómo prepararse para la presentación de informes

- Revise los formularios de muestra y las instrucciones para presentar informes, disponibles en el sitio web de VAWA MEI
- Acceda a las capacitaciones y recursos pregrabados, como preguntas frecuentes o guías de "Cómo hacerlo", disponibles en el sitio web de VAWA MEI
- ¡Comuníquese con VAWA MEI si tiene alguna pregunta sobre cómo acceder o informar en la herramienta IMPACT!

#### Consejos para el éxito en la presentación de informes de datos

- Solo informe sobre las <u>actividades y el personal</u>
   <u>financiados por la subvención de OVW</u> ni más ni menos
- Utilice preguntas narrativas para proporcionar más detalles o explicar datos, así como para analizar los logros y los desafíos
- Es posible que no tenga datos para informar en las nuevas preguntas— ¡Está bien!
- Acceda a los recursos y grabaciones de VAWA MEI, asistencia técnica personalizada y otras herramientas

# Cómo abordar el proceso de presentación de informes

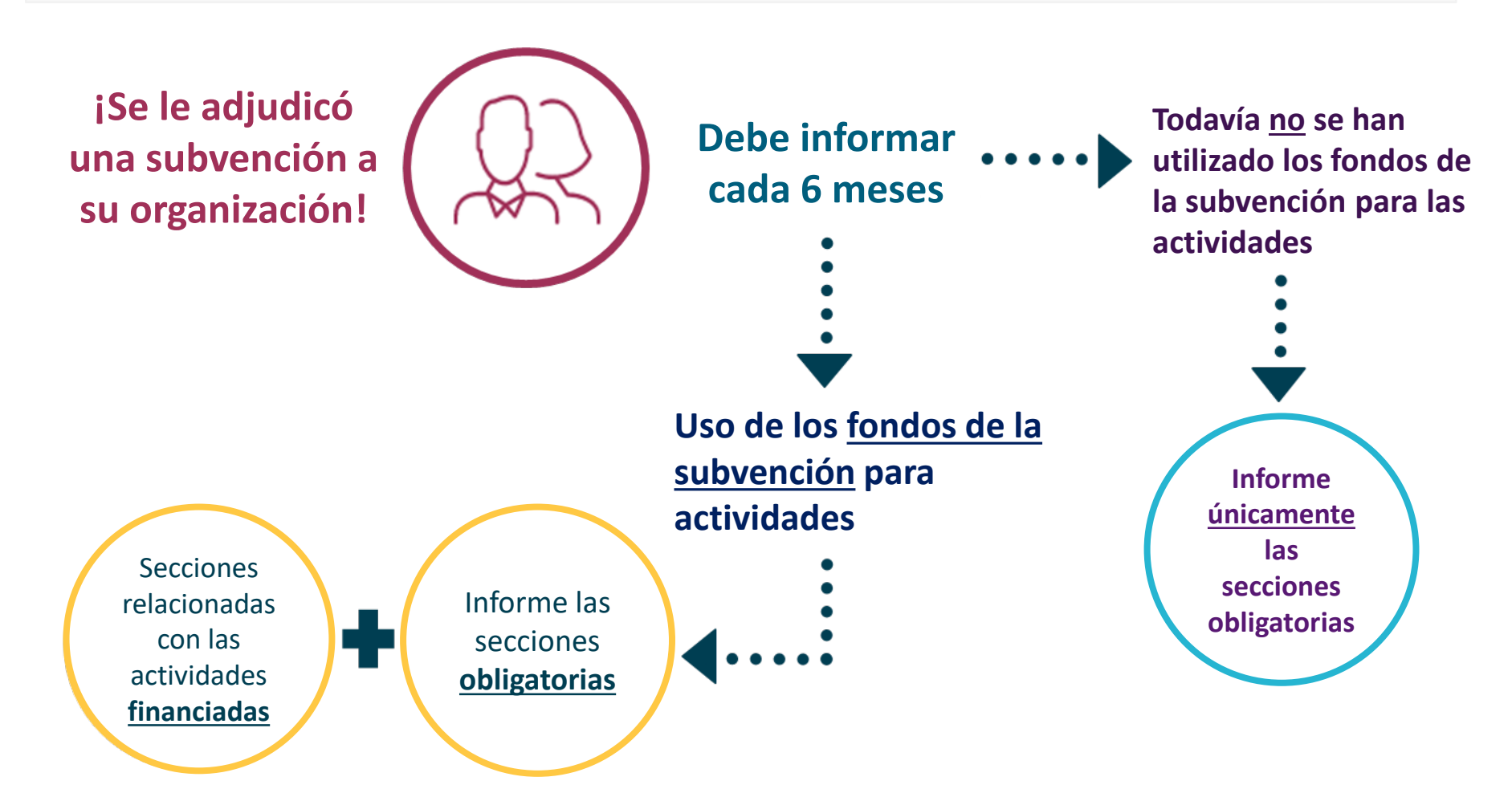

# ¡Sus datos importan!

- Sus datos comunican directamente a OVW sobre el trabajo que realiza.
- Los datos de los adjudicatarios ayudan a arrojar luz sobre el alcance de la violencia doméstica y sexual – incluyendo tendencias, prácticas prometedoras y áreas de necesidad.
- OVW utiliza los datos de los adjudicatarios para solicitar mayores asignaciones y para defender el financiamiento de VAWA ante los responsables de la toma de decisiones y el público.

#### Los datos proporcionan respuestas a preguntas...

¿Qué están haciendo los ¿ adjudicatarios para abordar can el tráfico sexual en sus tip comunidades? ¿Cuántos agentes de las fuerzas del orden público reciben fondos de las subvenciones de la OVW?

¿Cuántos adjudicatarios están utilizando fondos para apoyar a los centros de justicia familiar?

¿Cuál ha sido el impacto de los cambios en el programa LAV en los tipos de servicios prestados y el volumen de servicios?

> ¿Hasta qué punto los beneficiarios de la OVW utilizan los fondos para dotar de personal a los programas de Enfermeras Examinadoras de Agresión Sexual (SANE, por sus siglas en inglés)?

# Sitio web de VAWA MEI: vawamei.org

| 1            | Home   VAWA MEI                        | ×                                              | +                         |                   |          |          | —         |       |
|--------------|----------------------------------------|------------------------------------------------|---------------------------|-------------------|----------|----------|-----------|-------|
| $\leftarrow$ | ightarrow $ ightarrow$ $ ightarrow$    | A https://ww                                   | ww.vawamei.org            |                   | QA       | ∱≡       | Ē         |       |
|              |                                        |                                                | SOBRE NO                  | SOTROS CON        | TÁCTENOS | 🕀 Help Q | Search 🖨  | Print |
|              | Ley de Violencia<br>Contra<br>La Mujer | INICIATIVA DE<br>MEDICIÓN DE LA<br>EFECTIVIDAD | Programas de subvenciones | Seminarios<br>web | Informes | Recursos | y herrami | entas |

Vaya a vawamei.org para acceder a...

- Ejemplos de formularios de presentación de informes e instrucciones
- Enlaces de informes de la herramienta IMPACT para comenzar a completar su(s) formulario(s)
- Preguntas frecuentes y guías prácticas
- Calculadora de FTE del personal

# ¿A quién llamo para pedir ayuda? (1 de 3)

- Si tiene preguntas o necesita apoyo técnico con su cuenta de JustGrants
  - ¡Por favor, comuníquese directamente con JustGrants!
    - Teléfono y correo electrónico de soporte de JustGrants OVW:
    - 1-866-655-4482
    - OVW.JustGrantsSupport@usdoj.gov

#### Sitio de apoyo de internet de JustGrants: https://justicegrants.usdoj.gov/user-support

# ¿A quién llamo para pedir ayuda? (2 de 3)

- Si necesita verificar las actividades financiadas por subvenciones
- > Si necesita aprobación para productos
- Si no puede presentar su informe de rendimiento antes de la fecha límite

¡Comuníquese con su Administrador de Subvenciones de OVW!

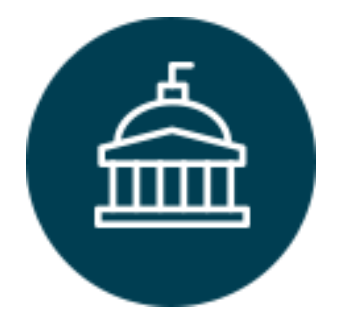

**Oficina de Violencia contra la Mujer** 202-307-6026 <u>https://www.justice.gov/ovw</u>

# ¿A quién llamo para pedir ayuda? (3 de 3)

- Para obtener ayuda técnica y/o logística utilizando la herramienta IMPACT para completar su informe de rendimiento
- Si tiene preguntas sobre el contenido del formulario de informe
- La asistencia técnica personalizada está disponible por correo electrónico, teléfono o Zoom

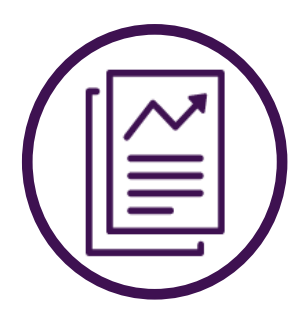

Iniciativa de Medición de la Efectividad de VAWA I-800-922-VAVVA (8292) <u>vawamei@maine.edu</u> <u>www.vawamei.org</u>

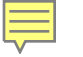

# ¿Alguna pregunta?

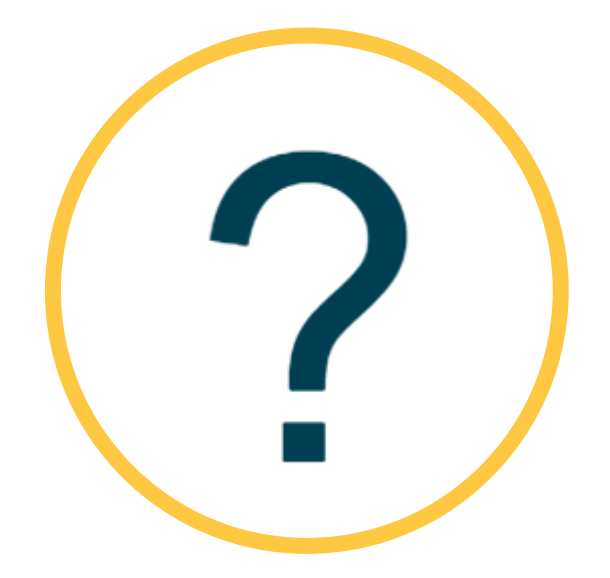

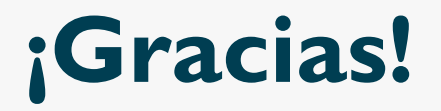

#### Iniciativa de Medición de la Efectividad de VAWA I-800-922-VAVVA (8292) <u>vawamei@maine.edu</u> <u>www.vawamei.org</u>